ふたつの基本ソフトにプラス1

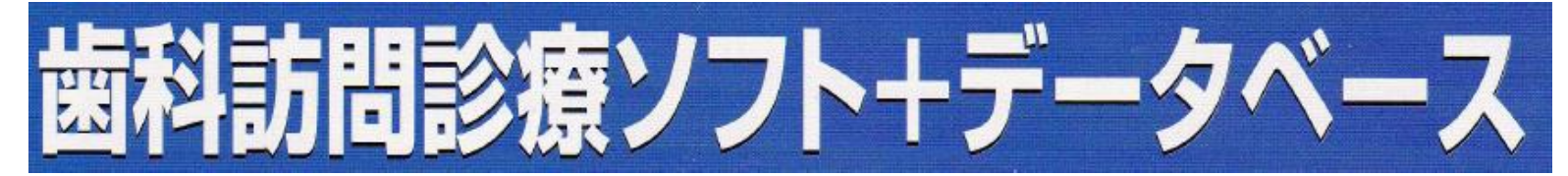

#### 居宅療養管理指導請求ソフト(国保連合会・提出用)

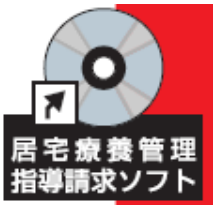

「居宅医療管理指導」請求の複雑さ、 書類作成の煩雑さを一挙に解消、 「手書き」から「デジタル化」で効率的な算定を可能に!

歯科訪問診療ソフト/算定要件を満たす書類の作成 「歯科訪問診療」と「居宅療養管理指導」算定に必要な 書式類をテキスト形式 (Excel) で網羅。 【ルート画面】の活用で、必要な算定書類が簡単に選択。

【24年度対応メニューは別CDになります(付属)】

がん周術期ロ腔ケアの概略資料と書式フォーマット ロ腔機能維持管理関連資料と書式フォーマット 地域包括ケアシステムの概略と書式フォーマット

ソフトCD動作環境 (24年4月現在)

- ◆ P C:32ビット・64ビットマシーン(東芝は一部機種除く)
- ♦ O S: Windows XP Windows Vista Windows 7
- ◆ 対応アプリケーション: EXCEL2003以降(純正)
- ◆ PCにPDFリーダ搭載(インターネットからの無料PDFリーダで可)

## OINT 効率的、直感的に作業を進められるシンプルなメイン画面

※説明メイン画面は24年度4月バージョンです。カタログとは異なっています。

台道請求ソ

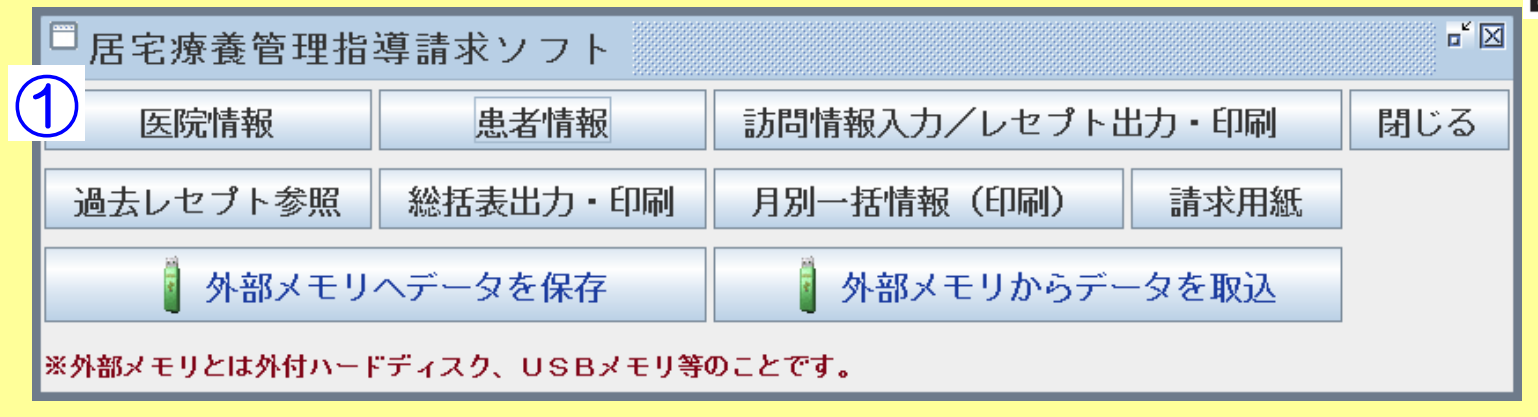

①医院情報:請求に必要な医院情報を入力します。必要書類に反映します。

| □医院情報     | r" 🛛         | 明細書 →    | ,        | • 地均<br>雙• 訪 | 域密着型サービス介護給付費明細書<br>問リハ・居宅療養管理指導・通所介護・通所リハ・福祉用具貸与・<br>19~時・2時のたけの利害を必要、小規模を得た利用なので、たらのサート                                                                                                    | <b>ビ</b> フ ) |
|-----------|--------------|----------|----------|--------------|----------------------------------------------------------------------------------------------------|--------------|
| 事業所番号:    | 111111111    |          |          | 空初時          | 可介護,認知症对心空運所介護,小況後多做能空店七斤護,核百空サー                                                                                                    | 月分           |
| 事業所名称:    | TM歯科クリニック    |          |          |              | 保険者番号                                                                                                    |              |
| 郵便番号:     | 100 - 1000   | 総括書↓     |          |              | 事業所<br>番号         1         1         1         1         1         1         1         1         1         1         1         1         1         1         1         1         1         1         1         1         1         1         1         1         1         1         1         1         1         1         1         1         1         1         1         1         1         1         1         1         1         1         1         1         1         1         1         1         1         1         1         1         1         1         1         1         1         1         1         1         1         1         1         1         1         1         1         1         1         1         1         1         1         1         1         1         1         1         1         1         1         1         1         1         1         1         1         1         1         1         1         1         1         1         1         1         1         1         1         1         1         1         1         1         1         1< | 1 1 1<br>ク   |
| 住所:       | 千代田区         | 介護給付費請求書 |          |              | 1 0 0 0                                                                                                    |              |
|           | 千代田本丸        | 事業所番号    | 1        | 1 1          | 1 1 1 1 1 1 1 1 1 <sub>田本丸</sub>                                                                                                    |              |
|           | 1-1-1        |          |          | 名称           | 、<br>TM歯科クリニック                                                                                                    |              |
|           | 第一ハイプレス      |          | $\vdash$ |              | 〒         1         0         0         0         03-1111-1111                                                                                                    |              |
| 連絡先:      | 03-1111-1111 | 請求事業所    |          | 所在地          | 千代田区千代田本丸                                                                                                    |              |
| 保険者名(空欄可) | : 123456789  |          |          |              | 1-1-1<br>第一ハイブレス                                                                                                    |              |
|           | 保存メイン画面      |          |          | 連絡先          | 03-1111-1111                                                                                                    |              |

# POINT 患者情報入力時での書類の選別と自動計算

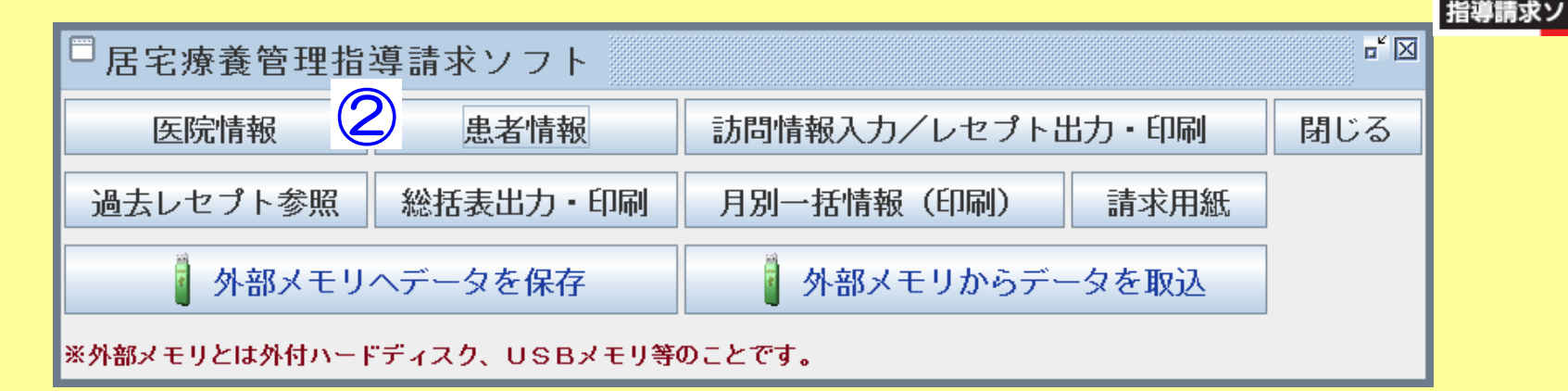

②患者情報入力画面

| 患者指報         (個保険者番号欄入力)           恵者番号         徳保険者番号         カルテ番号         生年月日           1         音通医宅患者         6555555555         1111         昭和20年月日           2         生活保護者         9999999999         2222         昭和20年月日           4         月爆         198888888         4444         昭和20年月月3日         ・保険90         自己負担         10           歳者番号         月爆         198888888         4444         昭和20年月33日         ・保険90         自己負担         10           歳者番号         月爆         198888888         4444         昭和20年月33日         ・保険90         公費受給者番号         ○         公費受給者番号         ○         ○         ○         ○         ○         ○         ○         ○         ○         ○         ○         ○         ○         ○         ○         ○         ○         ○         ○         ○         ○         ○         ○         ○         ○         ○         ○         ○         ○         ○         ○         ○         ○         ○         ○         ○         ○         ○         ○         ○         ○         ○         ○         ○         ○         ○         ○         ○         ○         ○         ○                                                                                                    |                   |                | لطاد             |           |                  | 自動計算/反映(明細書・総括表)                     |
|----------------------------------------------------------------------------------------------------|-------------------|----------------|------------------|-----------|------------------|--------------------------------------|
| 患者番号       被保険者番号       カルテ番号       生年月日         1       普通居宅患者       555555555       1111       昭和20年4月日         2       生活保護者       9999999999       2222       昭和20年4月2日         3       中播号生活保護者       198888888       4444       昭和20年3月3日         #       「房爆       198888888       4444       昭和20年3月3日         *       保険9O       自己負担       10         被保険者番号       「のルテ番号       ●       (保険9O)       公費受給者番号         ま者名:       ●       ●       ●       (保険9O)       公費受給者番号         生年月日:       ア城● 年月日       ●       ●       (保険30)       公費受給者番号         家院務者号:       ●       ●       ●       ●       (保険30)       ○       (公費員担者番号       ○         な院務者番号:       ●       ●       ●       ●       ●       ●       ●       ●       ●       ●       ●       ●       ●       ●       ●       ●       ●       ●       ●       ●       ●       ●       ●       ●       ●       ●       ●       ●       ●       ●       ●       ●       ●       ●       ●       ●       ●       ●       ●       ●       ●                                                                                                    | □患者情報             |                |                  |           | ¤ <sup>×</sup> ⊠ |                                      |
| 1 世紀宅宅志者 5555555555 1111 昭和20年1月1日<br>2 生活保護者 9999999999 2222 昭和20年2月2日<br>3 H番号生活保護者 H77777777 3333 昭和28年8月26日<br>4 原源 198888888 4444 昭和20年3月3日<br>- 保険90 公費負担者番号:公費受給者番号入力<br>・保険90 公費負担 10<br>被保険者番号: ● ● ● ● ● ● ● ● ● ● ● ● ● ● ● ● ● ● ●                                                                                                    | 患者番号              | 患者名            | 被保険者番号           | カルテ番号     | 生年月日             |                                      |
| 2 <u>生活保護者</u><br>3 <u>H留号生活保護者</u><br>4 <u>原愚</u><br>1988888888<br>4444<br><u>B和20年3月3日</u><br>被保険者番号欄入力+生活保護(原爆)に✓<br>※公費負担者番号:公費受給者番号入力<br>・保険90 公費負担 10<br>被保険者番号欄入力にH付患者番号<br>・公費受給者番号入力<br>・保険90 公費負担 10<br>被保険者番号に<br><u>東保美者</u> 等:<br><u>東保美者</u> 等:<br><u>東保美者</u> 章:<br><u>東保美者</u> 章:<br><u>東保</u> <u>大</u> <u>東</u> <u></u><br><u>東</u> <u></u><br><u></u><br><u></u><br><u></u><br><u></u><br><u></u><br><u></u><br><u></u><br><u></u><br><u></u> | 1                 | 普通居宅患者         | 555555555        | 1111      | 昭和20年1月1日        | • 保険90 目己負担 10                       |
| 3<br>H番号生活保護者<br>HT77777777<br>3333<br>PR1028年8月26日<br>被保険者番号欄入力+生活保護(原爆)に☑<br>※公費負担者番号:公費受給者番号入力<br>・保険90 公費負担 10<br>被保険者番号欄入力にH付患者番号<br>※公費負担者番号:公費受給者番号入力<br>・保険90 公費負担 10<br>被保険者番号離入力にH付患者番号<br>※公費負担者番号:公費受給者番号<br>・保険なし 公費負担100<br>被保険なし 公費負担100<br>被保険なし 公費負担100<br>一般なし 公費負担100                                                                                                    | 2                 | 生活保護者          | 9999999999       | 2222      | 昭和20年2月2日        |                                      |
| <ul> <li>▲ 原爆 198888888 444 座和20年3月3日</li> <li></li></ul>                                                                                                    | 3                 | H番号生活保護者       | H777777777       | 3333      | 昭和28年8月26日       |                                      |
| ####:       カルテ番号:       *公費負担者番号: 公費受給者番号入力         ####:       カルテ番号:       *         ###:       カルテ番号:       *         ###:       ####       ####         ###:       ####       ####         ###:       ####       ####         ####       ####       ####################################                                                                                                    | 4                 | 原爆             | 1988888888       | 4444      | 昭和20年3月3日        | 被保陕百番亏懶人刀+生活保護(原爆)に⊻                 |
| カルテ番号:          患者名:           患者名:           生年月日:            「大田八・年月日日、住別:       男性・           家介護状態区:            家方護状態区:            「大田八・年月日日、平成・年月日日、            「「林谷年月日:            「「大田橋」」       「「坂山、東」月日           「「大田橋」」       「「坂山、東」月日           「「大田橋」」       「「坂山、東」月日           「「山谷橋山、丁田山、東」月日            「「山谷山、東」」       「「山山」」           「「山谷山、山、山、山、山、山、山、山、山、山、山、山、山、山、山、山、山、山、                                                                                                    |                   |                |                  |           |                  | ※公費負担者番号:公費受給者番号入力<br>·保険90 公費負担 10  |
| 生年月日:       平成       年       月       日       性別:       男性       ・保険なし 公費負担100         被保険者番号:       保険者番号:       保険者番号:       ・保険なし 公費負担100         要方護状態区分:       要支援1       ・       日       ・         認定期間:       平成       年       月       日       ・         開始年月日:       平成       年       月       日       ・          ・       ・       ・       ・       ・          ・       ・       ・       ・       ・         ・       ・       ・       ・       ・       ・         ・       ・       ・       ・       ・       ・         ・       ・       ・       ・       ・       ・       ・         ・       ・       ・       ・       ・       ・       ・       ・       ・       ・       ・       ・       ・       ・       ・       ・       ・       ・       ・       ・       ・       ・       ・       ・       ・       ・       ・       ・       ・       ・       ・       ・       ・       ・       ・       ・       ・       ・       ・       ・       ・       ・       ・       ・ <th><br/>患者番号:<br/>患者名:</th> <td></td> <td>カルテ番号:<br/>患者名(フリ</td> <td>:<br/>ガナ):</td> <td></td> <td>被保険者番号欄入力にH付患者番号<br/>※公費負担者番号:公費受給者番号</td>                                                                                                    | <br>患者番号:<br>患者名: |                | カルテ番号:<br>患者名(フリ | :<br>ガナ): |                  | 被保険者番号欄入力にH付患者番号<br>※公費負担者番号:公費受給者番号 |
| 被保険者番号:     保険者番号:     (日本時人はなど)     (日本時人はなど)     (日本日本日はなど)     (日本日本日                                                                                                    | 生年月日:             | 平成 - 年 月       | 日 性別:            | 男性 🔽      |                  | •保険なし、 公費負担100                       |
| 要介護状態区分:       要支援1       ▼         認定期間:       平成       年       月       日         開始年月日:       平成       年       月       日         □ 生活保護       「原湯一般       公費受給者番号:       公費受給者番号:       公費受給者番号:                                                                                                    | 被保険者番号:           |                | 保険者番号:           | :         |                  |                                      |
| 認定期間:     平成 ◆ 年 月 日~平成 ◆ 年 月 日       開始年月日:     平成 ◆ 年 月 日       ● 生活保護 □ 原湯 - 般 公費負担者番号:     公費受給者番号:        Generation                                                                                                    | 要介護状態区分:          | 要支援1 ▼         |                  |           |                  |                                      |
|                                                                                                    | 認定期間:             | 平成 ▼ 年 月       | 日~平成 - 年         | 月日日       |                  |                                      |
|                                                                                                    | 開始年月日:            | 平成 🖌 🔤 年 🔄 月 🔤 | Ξ                |           |                  |                                      |
|                                                                                                    | 🗌 生活保護 🗌 原        | 爆一般 公費負担者番号:   | 公費受給者            | 番号:       |                  | 安文版1・2 様式第二の二                        |
|                                                                                                    |                   |                |                  | 新規入力保存    | 削除メイン画面          | 要介護1~5  様式第二                         |

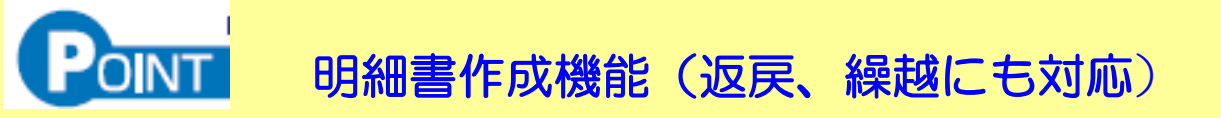

| □ 居宅療養管理指導請求ソフト 3               |      |              |       |     |  |  |  |  |  |  |  |
|---------------------------------|------|--------------|-------|-----|--|--|--|--|--|--|--|
| 医院情報                            | 患者情報 | 訪問情報入力/レセプトと | 出力・印刷 | 閉じる |  |  |  |  |  |  |  |
| 過去レセプト参照総括表出力・印刷月別一括情報(印刷)請求用紙  |      |              |       |     |  |  |  |  |  |  |  |
| 外部メモリヘデータを保存 外部メモリからデータを取込      |      |              |       |     |  |  |  |  |  |  |  |
| ※外部メモリとは外付ハードディスク、USBメモリ等のことです。 |      |              |       |     |  |  |  |  |  |  |  |

#### ③訪問情報入力・レセプト・明細書作成画面説明

| 思古検索       ・カルテ番号       ・加ァ番号:       ・加ァ番号:       ・加ァ番号:       ・加ァ番号:       ・回家口繰越       ・加ァ番号:       ・回家口繰越       ・加ァ番号:       ・加ァ番号:       ・回家口繰越       ・加ァ番号:       ・回家口繰越       ・加ァ番号:       ・回家口繰越       ・加ァ番号:       ・回家口繰越       ・加ァ番号:       ・回家口繰越       ・加ァ番号:       ・回家口繰越       ・回家口繰越       ・回家口繰越       ・回家口繰越       ・回家口繰越       ・回家口繰越       ・回家口繰越       ・回家口繰越       ・回家口繰越       ・回家口繰越       ・回家口繰越       ・回家口繰       ・回家口繰       ・回家口線       ・回家口線 <th></th> <th></th> <th></th> <th> HUXWIIZ/F6</th> <th>区 / 沒兄</th>                                                                                                    |                                                     |                          |                        | HUXWIIZ/F6           | 区 / 沒兄                                                                                                    |
|----------------------------------------------------------------------------------------------------|-----------------------------------------------------|--------------------------|------------------------|----------------------|----------------------------------------------------------------------------------------------------|
| <ul> <li>忠者検索         ・カルテ番号         ・名前一覧表         の2パターンから         ×レセナト作成の手順(①~④の順番で進めてくたさい。)         率所名称: TM歯科クリニック         ・返戻分 ・繰越分 を選択できる         ・返戻分 ・繰越分         を選択できる         ・返戻分 ・繰越分         ・返戻分 ・繰越分         を選択できる         ・当時間情報表示         ・当時間が入力されているサービスのみレセナトに出力されます。         ・サービスコード 単位数         ・訪問日         ・サービス内容         ・サービスコード 単位数         ・訪問日         ・サービス内容が表示されていない・・・         2         ・リービス内容が表示されていない・・・         2         ・ワーア ● レセナト作成 請求書作成 メイン画面         ・ロー         ・ロー         ・ロー         ・コー         ・ロー         ・・・・・・・・・・・・・・・・・・</li></ul>                                                                                                    |                                                     | □ 訪問情報入力/レセプト出力・日        | 口刷                     | ・<br>場定をした           | なん 送い、 しんしょう しんしょう しんしょ しんしょ |
| 応告快祭 ・カルテ番号 ・名前一覧表 の2パターンから ・ とは ・ に い は や 、 ・ 、 は に ・ ・ ・ ・ ・ ・ ・ ・ ・ ・ ・ ・ ・ ・ ・ ・ ・ ・                                                                                                    | 中土 14 土                                             | ※レセプト作成の手順(①~⑥の順番で)      | 進めてください。)              |                      |                                                                                                    |
| <ul> <li>ハルテ番号:</li> <li>2012年</li> <li>2012年</li> <li>2012年</li> <li>302パターンから</li> <li>カレデ番号:</li> <li>(次家)</li> <li>(次家)</li> <li>(111, 10, 10, 10, 10, 10, 10, 10, 10, 10,</li></ul> | 忠百快祭                                                | 事業所名称: TM歯科クリニック         |                        | • 沤庆刀                | ・縦炮力を迭折できる                                                                                                    |
| の2パターンから          ・ 患者情報検索: 1111 ・ 患者名: 要介護状態区分: ② 2012 年 04 月 訪問情報表示          ※訪問日が入力されているサービスのみレセプトに出力されます。          サービス口ード       単位数         訪問日         ④         希望のサービス内容が表示されていない・・・?         クリア ⑤         レセプト作成         請求書作成                                                                                                    | <ul> <li>・ <i>J</i>ルテ番号</li> <li>・ 名前一覧表</li> </ul> | カルテ番号: 検索                |                        | □返戻 □繰               | 越                                                                                                    |
| ※訪問日が入力されているサービスのみレセプトに出力されます。         ③         サービスロード       単位数         訪問日       ④         希望のサービス内容が表示されていない・・・ ?         クリア       ⑤         レセプト作成       請求書作成         メイン画面                                                                                                    | の2パターンから                                            | ① 患者情報検索: 1111 🔻 患者名:    | 要介護状態区分:               | 2012 年 04 月 訪問       | 情報表示                                                                                                    |
| サービス内容       サービスコード       単位数       訪問日         訪問日       ④       ●       ●       ●       ●       ●       ●       ●       ●       ●       ●       ●       ●       ●       ●       ●       ●       ●       ●       ●       ●       ●       ●       ●       ●       ●       ●       ●       ●       ●       ●       ●       ●       ●       ●       ●       ●       ●       ●       ●       ●       ●       ●       ●       ●       ●       ●       ●       ●       ●       ●       ●       ●       ●       ●       ●       ●       ●       ●       ●       ●       ●       ●       ●       ●       ●       ●       ●       ●       ●       ●       ●       ●       ●       ●       ●       ●       ●       ●       ●       ●       ●       ●       ●       ●       ●       ●       ●       ●       ●       ●       ●       ●       ●       ●       ●       ●       ●       ●       ●       ●       ●       ●       ●       ●       ●       ●       ●       ●       ●       ●       ● <th></th> <th>※訪問日が入力されているサービスのみし<br/>③</th> <th>レセプトに出力されます。</th> <th></th> <th></th>                                                                                                    |                                                     | ※訪問日が入力されているサービスのみし<br>③ | レセプトに出力されます。           |                      |                                                                                                    |
| 訪問日 ④ 希望のサービス内容が表示されていない・・・ ?<br>クリア ⑤ レセプト作成 請求書作成 メイン画面                                                                                                    |                                                     | - サービス内容                 | サービスコード 単位数            | 訪問日                  |                                                                                                    |
| クリア ⑤ レセブト作成 請求書作成 メイン画面                                                                                                    |                                                     | 訪問日                      | 希望のサービス内容が表示されていない・・・? |                      |                                                                                                    |
|                                                                                                    |                                                     |                          | クリア  レ                 | セプト作成    請求書作成    メ・ | イン画面                                                                                                    |

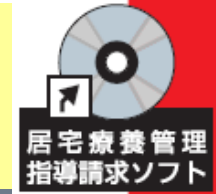

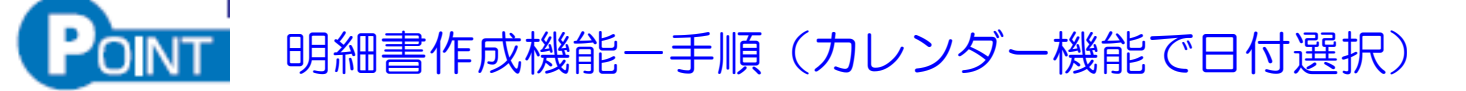

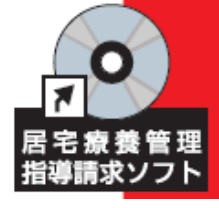

#### ①該当患者を選ぶ ②該当月を選ぶ ③情報を表示 ④サービスを選択

| □訪問情報入力/レセプト出力・印                                              | 刷                   |                     |                     |                     |                     |                          |                          |      |                     |                     |                     | <b>⊳</b> " ⊠        |                     |                          |                          |
|---------------------------------------------------------------|---------------------|---------------------|---------------------|---------------------|---------------------|--------------------------|--------------------------|------|---------------------|---------------------|---------------------|---------------------|---------------------|--------------------------|--------------------------|
| * <u> ・ 「FIRKの手順(U~じの順番で進めてくたさい。)</u><br>事業、、 TM歯科クリニック<br>() |                     |                     |                     |                     |                     |                          |                          |      |                     |                     |                     |                     |                     |                          |                          |
| <ul> <li>① カルテ番号: 検索</li> </ul>                               |                     |                     |                     |                     |                     |                          |                          |      |                     |                     | シ<br>」<br>編         | 誠                   |                     |                          |                          |
| ① 患者情報検索: 1111 ▼ 患者名: 普通居宅:                                   | 患者<br>セプト           | 要介記                 | 隻状態⊵<br>わます         | 【 <b>分:</b> 要/      | ↑護1                 |                          | 2012                     | 2÷ ₫ | ≢ 06 <sub>₹</sub>   | 月                   | 訪問情                 | 報表示                 |                     |                          |                          |
|                                                               |                     | тешле,<br>          | 16 <b>49</b>        | - K                 |                     | 当63数                     |                          |      |                     | 訪問ロ                 |                     |                     |                     |                          |                          |
| 歯科医師居宅療養管理指導 I<br>同一建物居住者以外の利用者に対して行う場合]                      | 3                   | 312111              |                     |                     | 503                 | +                        | (                        | 4)   |                     | <u>a</u> /)[9][]    |                     |                     | 1                   |                          |                          |
| 歯科医師居宅療養管理指導Ⅱ<br>同→建物居住者の利用者に対して行う場合(同→日の訪問)]                 | 3                   | 312112              |                     |                     | 452                 |                          |                          |      |                     |                     |                     |                     |                     |                          |                          |
| 歯科衛生士等居宅療養 I<br>同一建物居住者以外の利用者に対して行う場合]                        | 3                   | 311241              |                     |                     | 352                 |                          |                          |      |                     |                     |                     |                     |                     |                          |                          |
| 歯科衛生士等居宅療養Ⅱ<br>同ー建物居住者の利用者に対して行う場合(同一日の訪問)]                   | 3                   | 311243              |                     |                     | 302                 |                          |                          |      |                     |                     |                     |                     |                     |                          |                          |
| 訪問日                                                           | 希望のサ                | ービス内容               | が表示さ                | れていなし               | <u>۱</u> ۰۰۰        | ?                        |                          |      |                     |                     | 6                   |                     |                     |                          |                          |
| <u> </u>                                                      | 2012                | 年6月                 |                     |                     |                     |                          | [                        | ×    | <b>2012</b> 年       | <b>6</b> 月          |                     |                     |                     |                          | X                        |
| ⑤カレンダー機能                                                      | Β                   | 月                   | 火                   | 水                   | 木                   | 金                        | ±                        |      | В                   | 月                   | 火                   | 水                   | 木                   | 金                        | ±                        |
| ⑥訪問日を選択<br>⑦確定                                                | 3<br>10<br>17<br>24 | 4<br>11<br>18<br>25 | 5<br>12<br>19<br>26 | 6<br>13<br>20<br>27 | 7<br>14<br>21<br>28 | 1<br>8<br>15<br>22<br>29 | 2<br>9<br>16<br>23<br>30 |      | 3<br>10<br>17<br>24 | 4<br>11<br>18<br>25 | 5<br>12<br>19<br>26 | 6<br>13<br>20<br>27 | 7<br>14<br>21<br>28 | 1<br>8<br>15<br>22<br>29 | 2<br>9<br>16<br>23<br>30 |
| 衛生士訪問も同様の処理、<br>あとは印刷して終了                                     |                     |                     |                     | 石                   | 定                   | ++                       | ンセル                      |      |                     |                     | 7                   | 確                   | Ē                   | ++)                      | ノセル                      |

### 明細書作成機能-手順(明細書/レセプト表示・印刷)

カレンダー機能で訪問日が入力された画面から レセプト作成をクリック

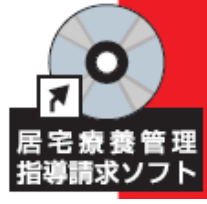

| □ 訪問情報入力/レセプト出力・日                                    | 1 刷]                                 | =* 🖂                                     |                                                                                          |                                                                                                    |                        |                     |               |                                                                                                    |                        |                  |                  |
|------------------------------------------------------|--------------------------------------|------------------------------------------|------------------------------------------------------------------------------------------|----------------------------------------------------------------------------------------------------|------------------------|---------------------|---------------|----------------------------------------------------------------------------------------------------|------------------------|------------------|------------------|
| ※レセプト作成の手順(①~⑥の順番で)                                  | 赴めてください。)                            |                                          |                                                                                          |                                                                                                    |                        |                     |               |                                                                                                    |                        |                  |                  |
| 事業所名称: TM歯科クリニック                                     |                                      | - 様式第二                                   | (附則第二条関                                                                                  | (孫)                                                                                                    |                        |                     |               |                                                                                                    |                        |                  |                  |
| ① カルテ番号: 検索                                          | □返戻 □繰                               | 或                                        | (訪問:                                                                                     | 居宅<br>介護·訪問入浴介                                                                                                    | サービス・<br>護・訪問看護        | 地域密着型サ<br>・訪問リハ・居宅報 | ービス介<br>養管理指導 | 養給付費明約<br>・通所介護・通                                                                                                    | 細書                     | 祉用具貸与・           |                  |
| ① 患者情報検索: 1111 ▼ 患者名: 普通居习                           | 2患者 要介護状態区分: 要介護1 ② 2012 年 06 月 訪問情報 | 23 公費負担:                                 | 定期巡回•随時対望                                                                                | 5型訪問介護看護                                                                                                    | ·夜間対応型                 | !訪問介護・認知症           | 対応型通所         | 介護・小規模多                                                                                                    | ◆機能型居     平成     2     | 宅介護·複合3<br>2 4 年 | 型サービス)<br>0 6 月分 |
| ※訪問日が入力されているサービスのみし<br>③                             | /セプトに出力されます。                         | 公費受給部                                    | 皆番号 5 5                                                                                  | 5 5 5 5                                                                                                    | 5 5                    | 5 5                 | <b></b>       | 保険                                                                                                    | 諸番号                    |                  |                  |
| - サービス内容                                             | サービスコード 単位数 訪問日                      | 番号 (7)功*                                 | H)                                                                                       | 2000 - 2000 - 2000 | カンジャ                   |                     | 番号事業          | 所                                                                                                    | <u></u>                | <br>TM歯科ク        |                  |
| 歯科医師居宅療養管理指導 I<br>同一建物居住者以外の利用者に対して行う場合]             | 312111 6日 20日                        | 氏名 被                                     |                                                                                          | 普通居宅                                                                                                    | 患者                     |                     | 請求事           | <u><u></u><u></u><u></u><u></u><u></u><u></u><u></u><u></u><u></u><u></u><u></u><u></u><u></u><u></u><u></u><u></u><u></u><u></u><u></u></u> | 00-                    | 1000             |                  |
| 歯科医師居宅療養管理指導Ⅱ<br>同−建物居住者の利用者に対して行う場合(同一日の訪問)]        | 312112                               | 検<br>者<br>  生年月<br>要介<br> <br>状態         | 1.明治 2.7<br>2 0 年 0<br>夏<br>【分                                                           | 大正 ③ 昭和 15<br>1月01日 第<br>要介語                                                                                                    | [] 1. 男<br>[] 1·2·3·4· | ②. 女<br>5           |               | 地 千代<br>1-1-<br>第一                                                                                                    | t田区千代日<br>-1<br>-ハイプレス | 田本丸<br>ス         |                  |
| 歯科衛生士等居宅療養 [<br>司ー建物居住者以外の利用者に対して行う場合]               | 311241 7日 14日 21日 28日                | 認定者<br>期間                                | 平成         2         3           平成         2         3           平成         2         4 | 3 年 1 1<br>4 年 1 0                                                                                                    | 月 0 1<br>月 3 1         | 日 から<br>日 まで        | 連絡            | 先                                                                                                    |                        | 03-1111-         | 1111             |
| →利海生+卒民党疾美Ⅱ                                          |                                      | 居宅サービス                                   | 1. 居宅介護                                                                                  | 支援事業者作成                                                                                                    | 2. 被保険                 | 注者自己作成              | ale Dr.       |                                                                                                    |                        |                  |                  |
| 割441再 工 → 守/石七/京 歳 単<br>司一建物居住者の利用者に対して行う場合(同一日の訪問)] | 311243                               | 8116                                     | 番号                                                                                       |                                                                                                    |                        |                     | 森             |                                                                                                    |                        |                  |                  |
|                                                      |                                      | 開始 年月日                                   | 平成 2 3                                                                                   | 年 1 1                                                                                                    | 月 0                    |                     | 中止<br>年月日     |                                                                                                    |                        |                  |                  |
| 問日 7日 14日 21日 28日 🛛 🕘 🔳                              | 希望のサービス内容が表示されていない・・・ ?              | 中止 理由                                    | 1.非該当 3.                                                                                 | 医療機関入院 4.                                                                                                    | 死亡 5.その                | 他 6.介護老人福祥          | 业施設入所         | 7.介護老人保留                                                                                                    | 健施設入所                  | 析 8.介護療養         | 型医療施設入院          |
|                                                      | クリア 🥵 レセプト作成 📑 求書作成 メイン              |                                          | サービス内容                                                                                   | サービス                                                                                                    | .⊐−ド                   | 単位数回                | 数 サービ         | ス単位数 😭                                                                                                    | 費分 公費                  | 是对象単位数           | 摘要               |
|                                                      |                                      | () () () () () () () () () () () () () ( | 師居宅療養管理指導 I<br>牛十等居定療業 I                                                                 | 3 1 2                                                                                                    | 1 1 1                  | 5 0 0               | 2 1           | 0 0 0                                                                                                    | +++                    | +++              | 68 208           |
|                                                      |                                      |                                          |                                                                                          |                                                                                                    |                        |                     |               |                                                                                                    |                        |                  |                  |
|                                                      |                                      | 給 付                                      |                                                                                          |                                                                                                    |                        |                     |               |                                                                                                    |                        |                  |                  |
| レヤプト/明細表                                             | が表示されます。                             | 明                                        |                                                                                          |                                                                                                    |                        |                     |               |                                                                                                    | +++                    | +++              |                  |
|                                                      |                                      | 欄                                        |                                                                                          |                                                                                                    |                        |                     |               |                                                                                                    |                        |                  |                  |
|                                                      | よ<br>患者情報を<br>人力した時に                 |                                          |                                                                                          |                                                                                                    | _                      |                     |               |                                                                                                    | +++                    |                  |                  |
| 愛日されたたの                                              | こ対応しています                             |                                          |                                                                                          |                                                                                                    |                        |                     |               |                                                                                                    | +++                    | +++              |                  |
| 迭折されたものが                                             | こ刈心しています。                            |                                          |                                                                                          |                                                                                                    |                        |                     |               |                                                                                                    |                        |                  |                  |
|                                                      |                                      |                                          |                                                                                          |                                                                                                    |                        |                     |               |                                                                                                    | +++                    |                  |                  |
|                                                      |                                      | /26                                      | - ス権知コート<br>称                                                                            | 3 1                                                                                                    |                        |                     |               |                                                                                                    | +++                    |                  | -                |
|                                                      |                                      | @##                                      | 単位数                                                                                      |                                                                                                    |                        |                     |               |                                                                                                    | +++                    | TTT              |                  |
|                                                      |                                      | ⑤限度                                      | 頓管理対象単位数                                                                                 |                                                                                                    |                        |                     |               |                                                                                                    |                        |                  |                  |
| ・月里位で权数7                                             | )多い場合には、該当月 (                        | 請 6 限度 /                                 | 調管理対象外単位数<br>単体数(小のの3+1                                                                  |                                                                                                    |                        |                     |               |                                                                                                    | +++                    |                  | 給付率(/100)        |
| サモ┌ロᄝリが〜゠                                            | キキオ(部門はキャ)                           | 集 少ない                                    | ()+⑥<br>2)+⑥                                                                             | - 2                                                                                                    | 4 0 0                  |                     |               |                                                                                                    | +++                    | -+-+             | 休険 9 0           |
| 一招印刷かでで                                              | きすり。(記明はめこ)                          | 欄 ③単位                                    | 教學価                                                                                      | 1 0 0                                                                                                    | 0                      |                     |               |                                                                                                    |                        |                  | <u>公現</u><br>合計  |
|                                                      |                                      | ③保険                                      | 请求額                                                                                      | 2 1                                                                                                    | 6 0 0                  |                     |               |                                                                                                    |                        | 10.44            | 2 1 6 0 0        |
|                                                      |                                      | ③利用:                                     | <b>青負担額</b>                                                                              | 2                                                                                                    | 4 0 0                  |                     |               |                                                                                                    |                        |                  | 2 4 0 0          |
| ・仮戸や鍋載たん                                             | ビで枚数が小たい提合には                         | (2公費)                                    | 请求額<br>計本人負担                                                                             |                                                                                                    |                        |                     |               |                                                                                                    | +++                    |                  |                  |
| 。反下で素図ない                                             |                                      |                                          | 蘇城东                                                                                      |                                                                                                    |                        | 受領すべき利用者            | 43            |                                                                                                    |                        | 滅後利用者            |                  |
| この段階でのF                                              | 11刷をおすすめします.                         | 社会福祉                                     | 11 訪問介護                                                                                  |                                                                                                    |                        | 負担の総額(円)            | *1            |                                                                                                    |                        | 温暖 (円)           |                  |
|                                                      |                                      | 法人等による軽減                                 | 15 通所介護                                                                                  |                                                                                                    |                        |                     |               |                                                                                                    | $\mp$                  |                  |                  |
|                                                      |                                      | 相範                                       | 76 定期巡回·<br>71 夜間対応5                                                                     | 随時対応型訪問:<br>以訪問介護                                                                                                    | 1護看護                   |                     |               | -+++-                                                                                                    | +++                    | +++              |                  |
|                                                      |                                      |                                          | 72 認知症対応                                                                                 | た型通所介護                                                                                                    |                        |                     |               |                                                                                                    |                        |                  |                  |
| ※この 書類はJa                                            | vaぐ作成し、PDFで画像化                       |                                          | 73 小規模多相<br>77 複合型サー                                                                     | <u>農能型居宅介護</u><br>ビス                                                                                                    |                        |                     |               |                                                                                                    | +++                    | +++              |                  |
| しています。                                               |                                      |                                          | 100 marin 22 9 -                                                                         |                                                                                                    |                        |                     |               |                                                                                                    |                        |                  |                  |

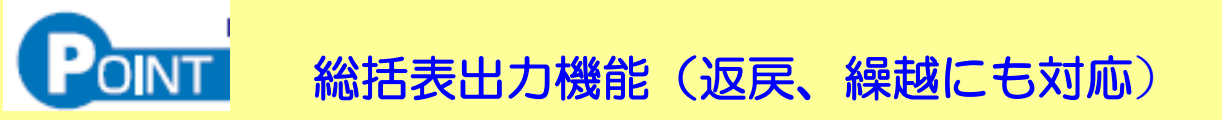

| □居宅療養管理指導請求ソフト                      |  |  |  |  |  |  |  |  |  |  |  |
|-------------------------------------|--|--|--|--|--|--|--|--|--|--|--|
| 医院情報 患者情報 訪問情報入力/レセプト出力・印刷 閉じる      |  |  |  |  |  |  |  |  |  |  |  |
| 過去レセプト参照 4 総括表出力・印刷 月別一括情報(印刷) 請求用紙 |  |  |  |  |  |  |  |  |  |  |  |
| 🔋 外部メモリヘデータを保存 🔋 外部メモリからデータを取込      |  |  |  |  |  |  |  |  |  |  |  |
| ※外部メモリとは外付ハードディスク、USBメモリ等のことです。     |  |  |  |  |  |  |  |  |  |  |  |

④総括表画面説明

| 🗆 総打 | 舌表出力・印刷          |     |                |                            |                          | <b>-</b> <sup>⊮</sup> ⊠ |
|------|------------------|-----|----------------|----------------------------|--------------------------|-------------------------|
| 請求月  | : 2012 年 06 月分   | 請求[ | 3 : 2012/06/29 | □□返戻 □繰越                   | 総括表出力・印刷                 | メイン画面                   |
|      | 作成する該当月<br>を選択する |     | 請求日を<br>選択する   | 通常時は<br><b>▽</b> を<br>入れない | クリックで<br>統括表が<br>表示されます。 |                         |

=総括表について=

該当月計算から、外れるもの。

・レセプト明細表作成時に返戻または繰越に
 ✓をいれて作成した明細表分。

二上記 □返戻 □繰越 に☑をいれ場合について=
 ・該当月において、返戻または繰越で作成した分の統括表が作成できます。

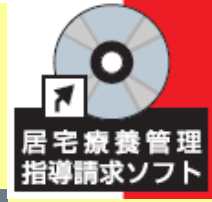

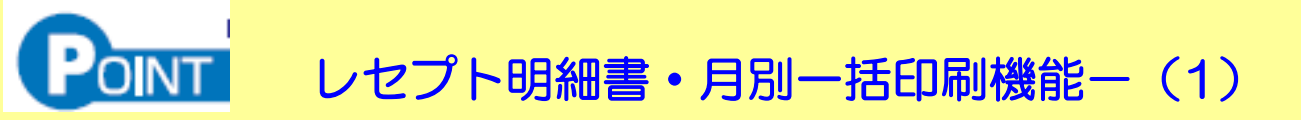

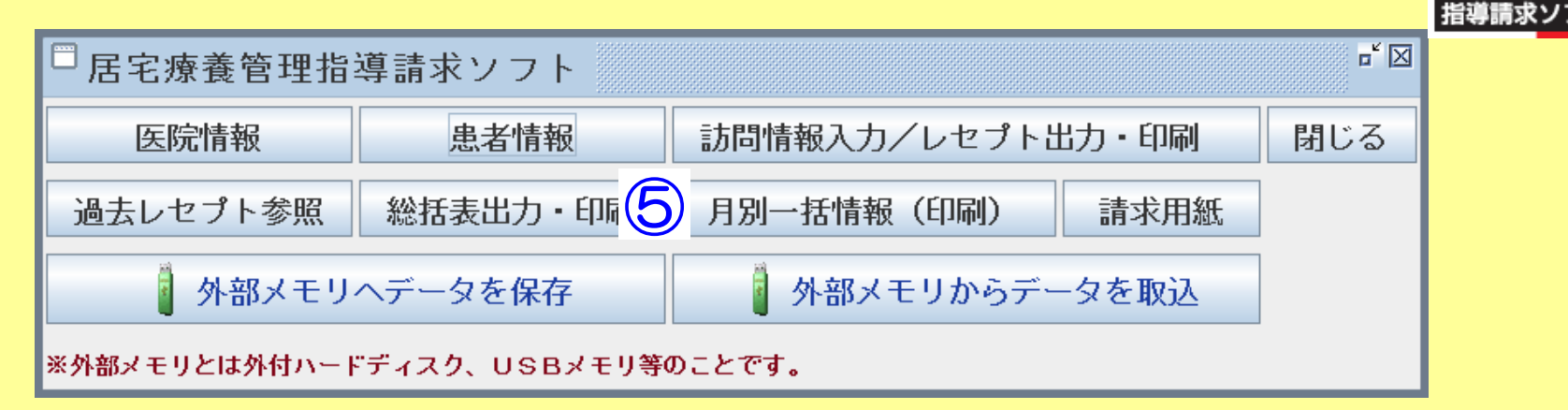

⑤手順説明

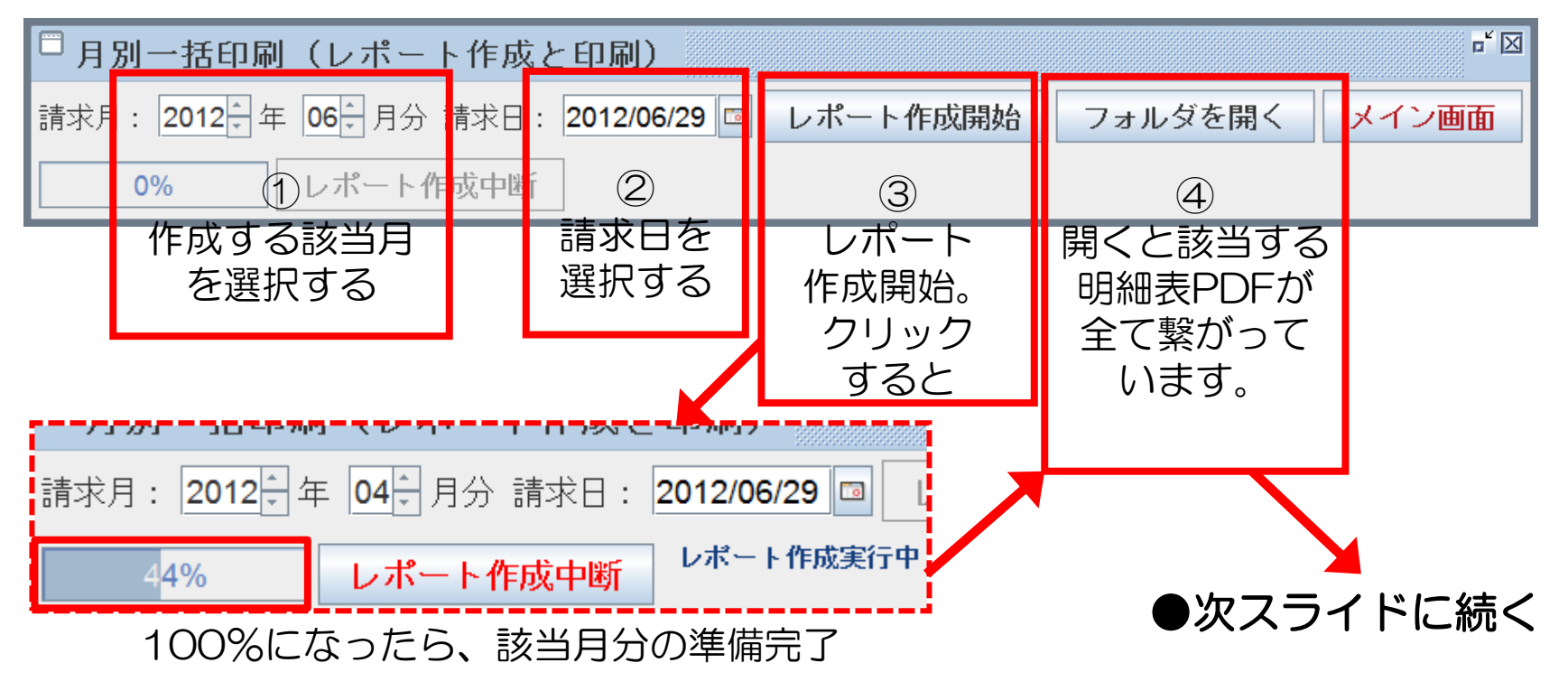

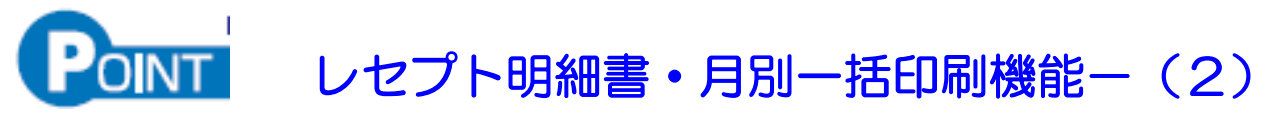

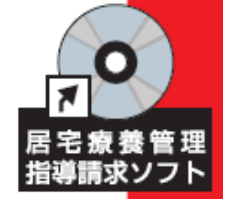

開いたフォルダ

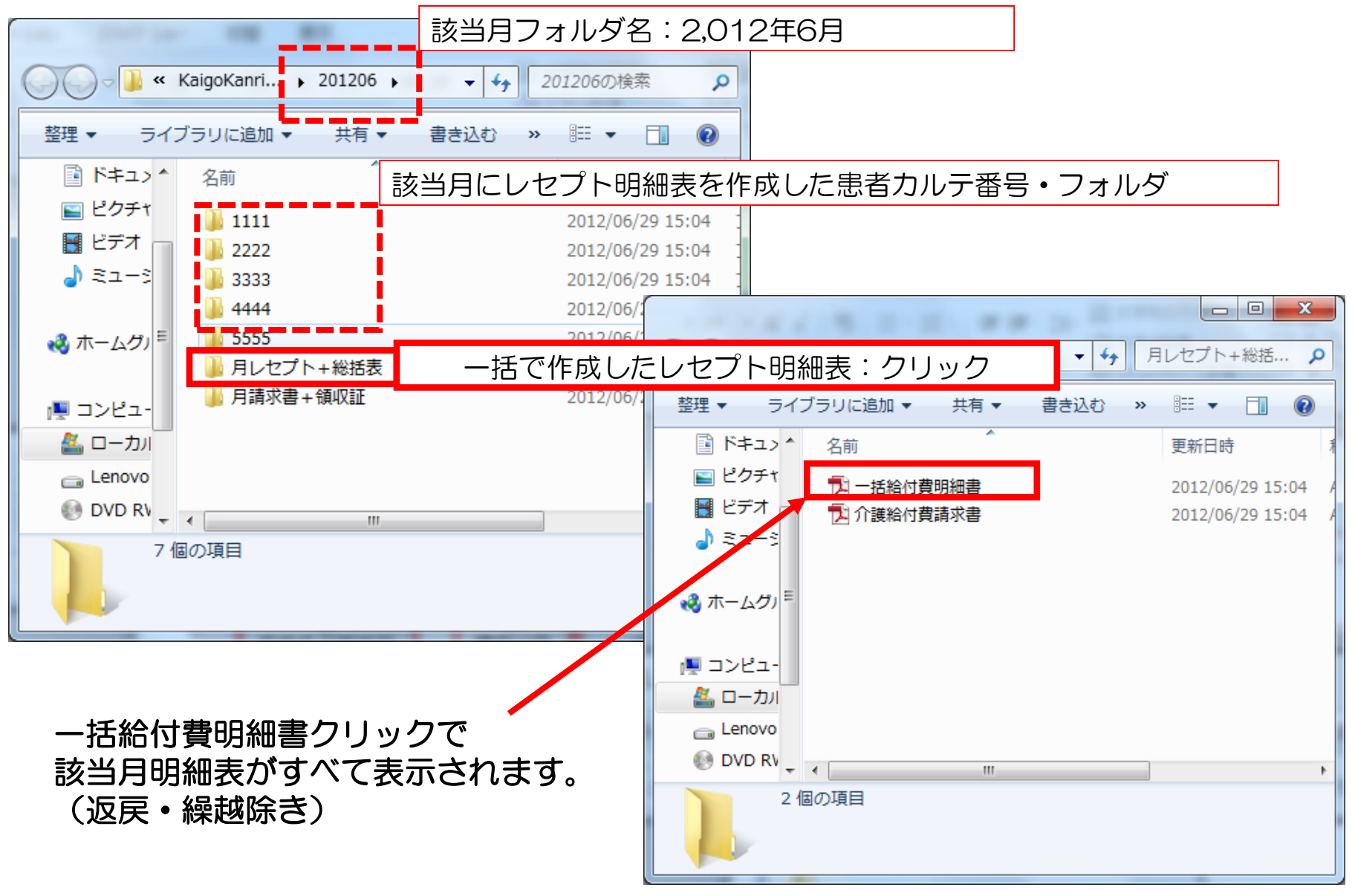

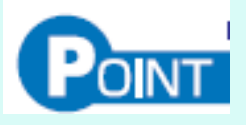

#### 歯科訪問診療算定に関するチャート

ポイント:居宅療養管理指導算定時にはケアマネ報告必須

- :同一建物、単数・複数1(2人~9人)複数2(10人以上)で区分
- :歯科訪問診療料3の新設。介護単位、消費税UP分

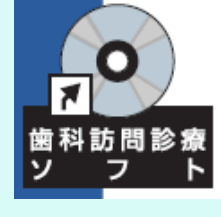

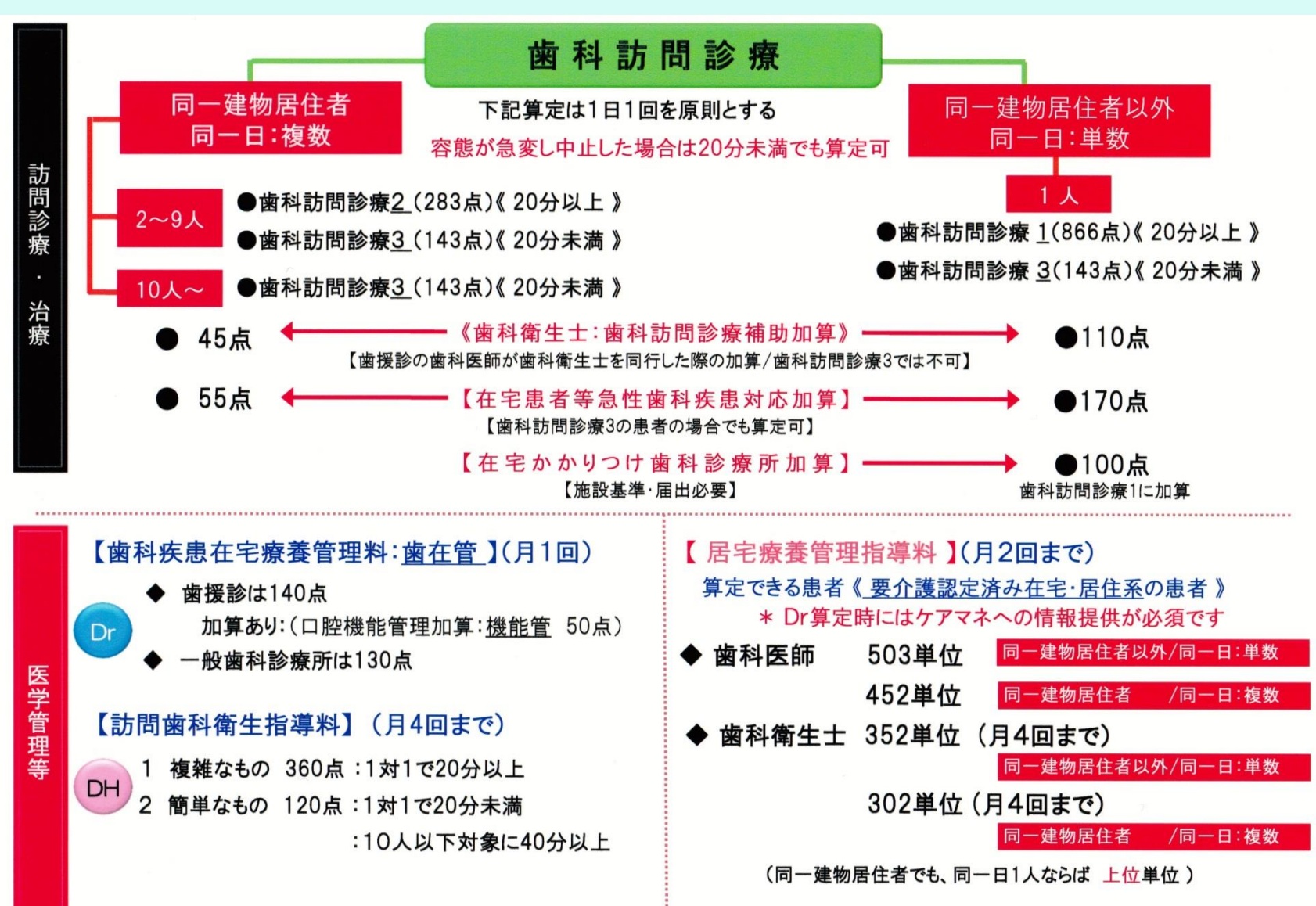

## POINT 訪問診療/《医学管理部》の必要書類

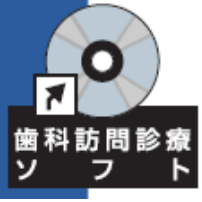

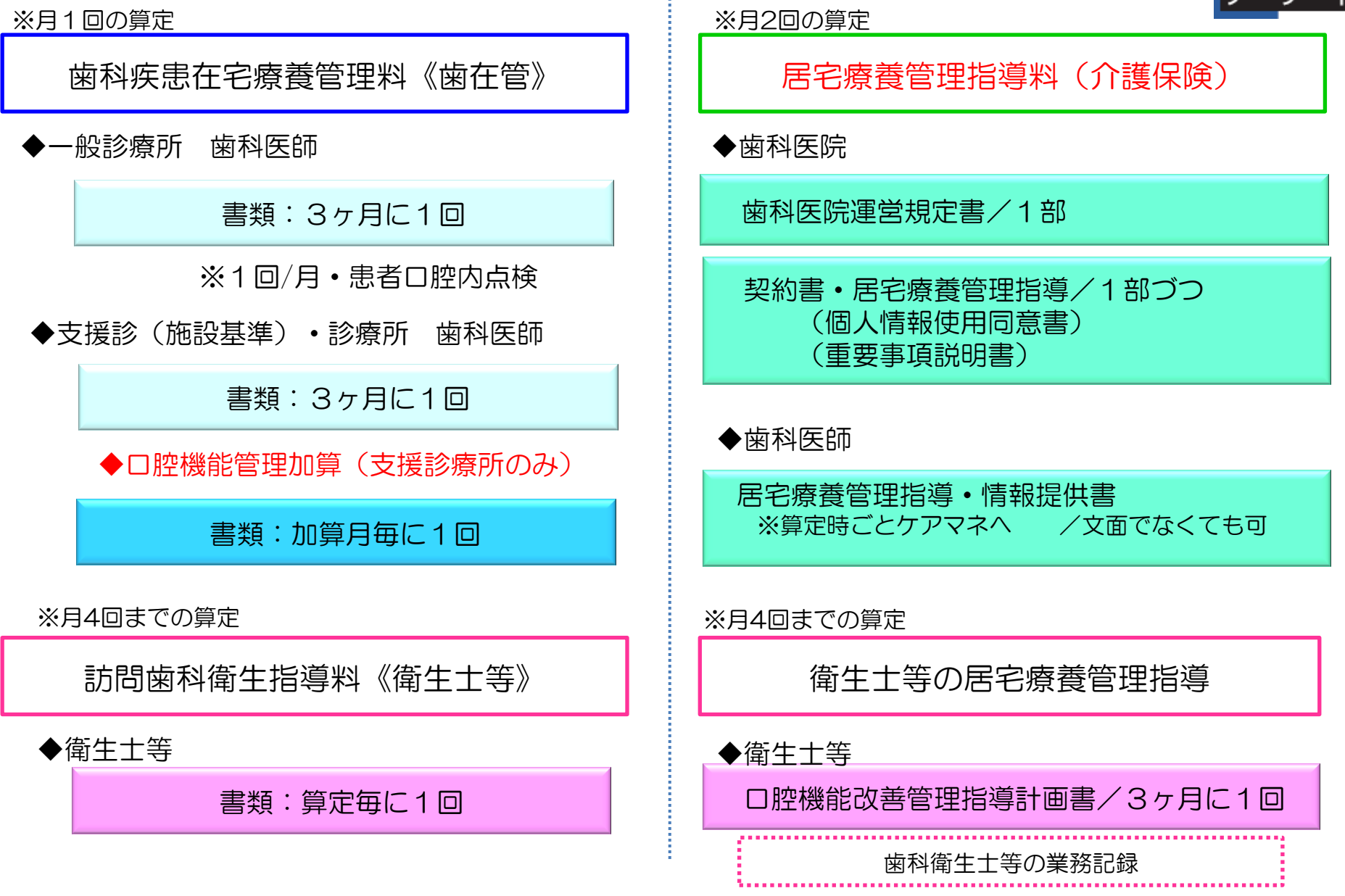

## わかりやすい:診療の流れに沿っての書類作成

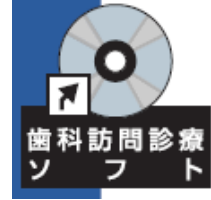

)

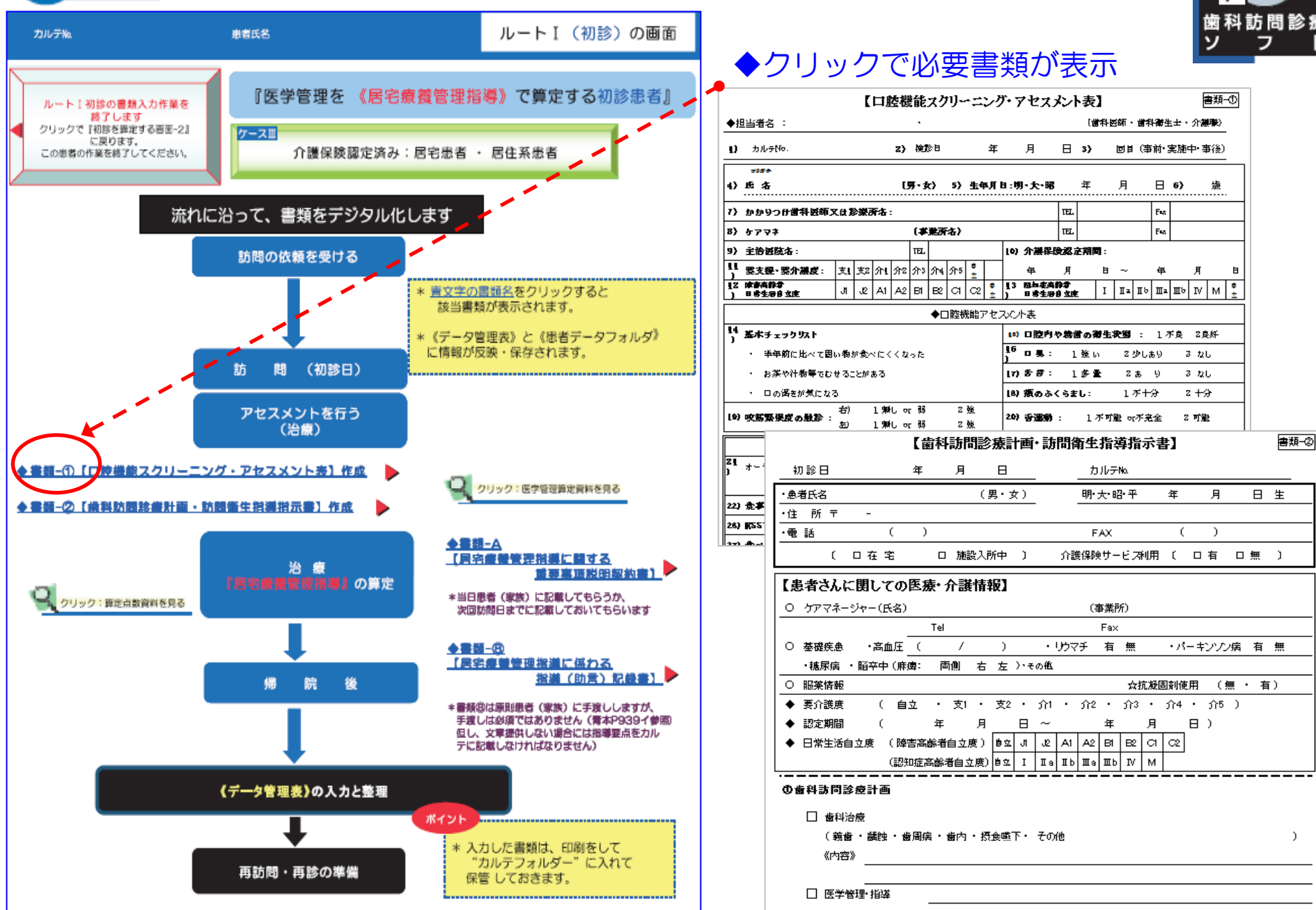

# POINT 書類の作成を短時間で

#### 必要箇所でマウスのWクリック 文字の網掛けで☑の変わり

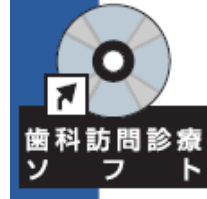

|              | ◆□                                      | 1腔機能アセスメ           | ₹~h表                                                                                               |                                                                       | ,                                                                                   | ע ד                                                                                                    |
|--------------|-----------------------------------------|--------------------|----------------------------------------------------------------------------------------------------|-----------------------------------------------------------------------|-------------------------------------------------------------------------------------|----------------------------------------------------------------------------------------------------|
| 14)基本チェッ     | ንታリスト                                   | 1                  | 5)・口腔内や義歯の衛生                                                                                       | 状態: 1                                                                 | 不良 2良好                                                                              |                                                                                                    |
| • 半年前        | 前に比べて固い物が食べにくくなった                       | 1                  | 16)口臭: 1 強い                                                                                        | 2 少しあり                                                                | 3 & L                                                                               |                                                                                                    |
| ・お茶や         | ▶汁物等でむせることがある                           | 1                  | 17) 舌苔: 1多量                                                                                        | 2あり                                                                   | 3 なし                                                                                |                                                                                                    |
| ・ 口の渇        | 易きが気になる                                 | 1                  | 18) 頬のふくらまし:                                                                                       | 1 不十分                                                                 | 2 十分                                                                                | ●一部書類に                                                                                                    |
| 19) 咬筋緊張     | - 岩) 1 無し or 弱<br>変の触診:<br>左) 1 無し or 弱 | 2強<br>2強 <b>2</b>  | 20) 舌運動: 1 不可                                                                                      | 可能 or不完全                                                              | 2 可能                                                                                | プルダウンリスト文例を搭載。<br>選んだ文例の書き換えも可。                                                                                                    |
|              |                                         | ●その他の項目            | Ħ                                                                                                  |                                                                       |                                                                                     | • 口咖機能改善管理指導計画書                                                                                                    |
| 21) オーラルデ    | ィアドコキネシス(パ・タ・カをそれぞれ10秒間に言える<br>パ( 6 )回/ | 回数を測定し、1秒間<br>秒 タ( | あたのに換算):<br>6 )回/秒 力                                                                               | ( ) 团,                                                                | (秒                                                                                  | ・居宅療養管理指導に係る 情報提供書                                                                                                    |
| 22) 食事への意    | <b>急欲:</b> 1 ない 2 あまりない                 | 3 කිරි 2           |                                                                                                    | <b></b> .                                                             | )回/月                                                                                | ※オリジナル文例を追加可                                                                                                    |
| 26) RSST (30 | 0秒間に唾液を嚥下できる回数):                        | 1 3 回未満            | · 2 3回以上                                                                                           |                                                                       |                                                                                     |                                                                                                    |
| 27) 食べこぼし    | 1                                       |                    |                                                                                                    |                                                                       |                                                                                     |                                                                                                    |
|              | 金代河-開ま2古西                               |                    | 好きな物ばかり食べ                                                                                          | ずに、栄養                                                                 | のバランスのとわ                                                                            | にた食事を召し上がってください。                                                                                                    |
|              | 民工伯に利りる事項                               |                    | 体重の減少が心配                                                                                           | です。食事量                                                                | 遣や栄養価に気                                                                             | を付けて下さい。                                                                                                    |
|              |                                         |                    |                                                                                                    |                                                                       |                                                                                     | ÷                                                                                                    |
|              | 家庭において療養上の<br>(実地内容等)                   | 必要な事項              | 【家庭において療養上必要<br>2011年1月25日からためにし<br>舌は汚れがけきやすく、その<br>喫煙は歯周病や、その他ょ<br>歯周病は糖尿病を、その所<br>食後のブクブクうがいは食料 | な事項(実地内:<br>、ロの中の間が<br>)汚れがロ臭や誤<br>い臓病、脳卒中な<br>(因にもなります。<br>「残渣(食べかす) | 容等)】<br>に寄いく舌や歯肉、<br>・「「「「「「「「「「「「」」」」<br>「「「「「「」「「「」」」<br>な除去し来るだけでは<br>を除去し来るだけでは | 上調修うわあこりなど)の言語も行う。必要があります。軟らかいフラ<br>のます。 夜寝る前に奥から手前に、軟らかいフラシなどで軽くこす<br>ます。 禁煙の努力をして下さい。<br>留意してください。<br>なく、お口の機能(咬んだり、話したりなど)の維持、向上にもつ |
|              | その他<br>(関連職種が共同で現<br>事項など)              | 双り組むべき             | 1食前の「健口体操」は、 咬                                                                                     | んだり、飲みさんな                                                             | りする機能の準備体計                                                                          | ●になります。必ず行ってください。                                                                                                    |

#### OINT 作成した書類の日付が一覧表で確認(データ管理表)

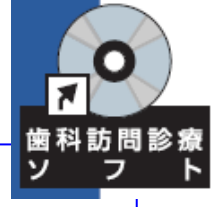

| テータ管力                                       | テータ管理表(この表より、答思者のテータを呼び出します) |                    |                           |                                   |                     |               |                     |                      |                     |                   |                 |               |  |
|---------------------------------------------|------------------------------|--------------------|---------------------------|-----------------------------------|---------------------|---------------|---------------------|----------------------|---------------------|-------------------|-----------------|---------------|--|
| 下の"患者フォルダ"の<br>ください。クリックした <mark>《</mark> ; | 患者枠<br><mark>患者の</mark> フ    | 上にマウス(<br>フォルダー))を | <b>カーソル)をあれ</b><br>呼び出す準備 | つ <mark>せ"左Wクリッ</mark><br>が始まります。 | <mark>ク"</mark> をして | 各書            | 類─①,-②              | ),-③,-④,-③<br>『最親    | ),-⑥,-⑧,-<br>所の作成日。 | A,欄には、'<br>Iが表示され | '初診・再診<br>ています。 | "で作成した        |  |
|                                             | 選択し                          | た患者名               |                           |                                   |                     | クリックで<br>*患者4 | 「選択した患え<br>Aを選ばずに、ボ | 皆データ]を呼<br>タンをクリックする | び出します。<br>sと、前画面に戻  | るウィンドウが表          | 示されます。          |               |  |
| 4                                           |                              |                    |                           |                                   |                     | 書類一①          | 書類─②                | 書類一③                 | 書類一⑤                | 書類一④              | 書類─A            | 書類─⑥          |  |
| 患者フォルダ                                      | 種別                           | カルテ<br>番号          | 患者氏名                      | 初診日                               | 最終診療<br>(訪問日)       | アセスメント        | 診療・指導計画<br>書        | 歯在管                  | 実地<br>記録簿           | ケアマネへの提<br>供文     | 介護保険<br>契約書     | 衛生管理指導<br>計画書 |  |
| 111試はじめ                                     |                              | 111                | 試はじめ                      |                                   |                     |               |                     |                      |                     |                   |                 |               |  |
| 777参古谷為同                                    |                              | 777                | 参古谷為同                     | 2012/01/01                        |                     | 2012/01/01    | 2012/01/01          |                      |                     |                   |                 |               |  |
| 86吉田栄作君                                     |                              | 86                 | 吉田栄作君                     | 2012/01/01                        |                     | 2012/01/02    | 2012/01/01          |                      |                     | 2012/01/05        | 2012/01/01      | 2012/01/05    |  |
|                                             |                              |                    |                           |                                   |                     |               |                     |                      |                     |                   |                 |               |  |
|                                             |                              |                    |                           |                                   |                     |               |                     |                      |                     |                   |                 |               |  |

#### INT 作成した書類は、患者データフォルダ内で管理 (データ管理表から呼び出し)

≪ KaigoKanriSoftware → 訪問診療 → 患者データ → 86吉田栄作君

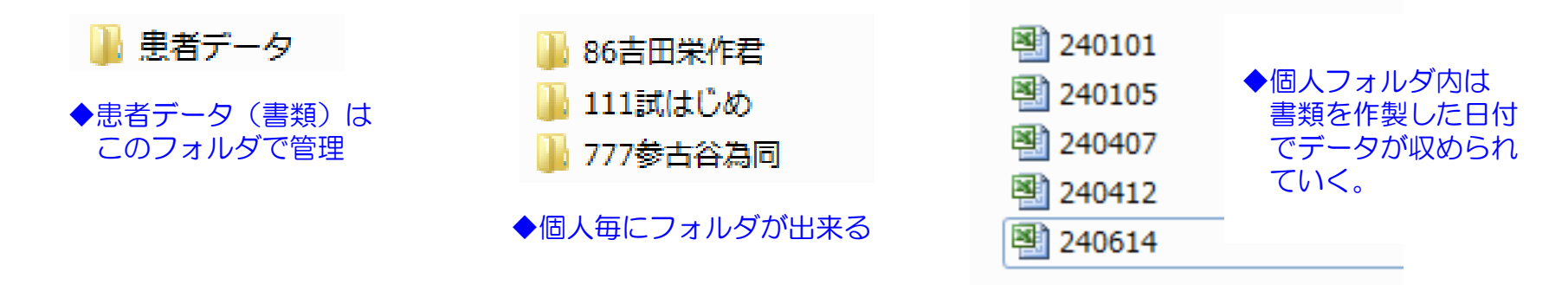

### POINT 定期的に作成する書類も短時間(コピー活用機能)

- ①前回、作成(保存)した書類をデータから呼び出す。
- ② 日付を新たに入力
- ③前回からの変更点をチェック、修正
- ④ 印刷して保存で終了 \*新しいデータとして保存され、古いデータもそのまま残っている。

| 作 | 初診時の<br>転書類です   | <b>齝科</b> 疾患在宅療養管理# | 科花  | 保護     | らる管理計画書、<br>作成日 | 平成22年        | 11月22日                                                                                      |        | コピー記<br>(書類作成・1     | 5用機能<br>簡単省力化)           |
|---|-----------------|---------------------|-----|--------|-----------------|--------------|---------------------------------------------------------------------------------------------|--------|---------------------|--------------------------|
|   | 7535 キンフル       | 800 性               |     | 4      |                 |              |                                                                                             |        |                     |                          |
| 1 | 患者氏名 参古!        | 野 為治 別              | 男   | 19     | 年月日 昭和 18 年 8   | <u>д 20-</u> | 市珍姑郎                                                                                        | É港のF   | 心脏水 山感に亦            | 声がたいとの                   |
|   | 【全身の状態】         |                     |     |        |                 |              | 情報により                                                                                       | 空間の良い  | 国作成した書類の            | 更かないこの<br><u>作成日付を変更</u> |
| 1 | 基礎疾患            | 1なし 2あり(き           | 疾患  | 名      |                 |              | して書類の                                                                                       | 刀作成る   | 至終了します。             |                          |
| 2 | 服薬              | 1なし 2あり ()          | 峯剤  | 名      |                 |              |                                                                                             |        |                     |                          |
| 3 | 肺炎の既往           | 1なし 2あり 3           | 3 👾 | naet - | £n.             |              |                                                                                             |        |                     |                          |
| 4 | 低栄養リスクは単重の変化制   | ) 1なし 2あり 3         | 3   | 新      | しい書類 書          | 私佐串          | <b>左字握盖等</b> #                                                                              | 用料に格   | わえ等理計画書。            |                          |
| 5 | 食事形態            | 1普通食 2介護食 3         | 3   | Ë      | して保存            | FT 2X-BA     |                                                                                             | ±111~M |                     | <b>•</b>                 |
|   | 【日 腔内の状態】       |                     |     |        |                 |              |                                                                                             |        | 作成日                 | 平咸22年12月25日              |
| 1 | ロ腔衛生の状況         | 1 良好 2 不良           | 1   | ±      | ガザ キンフル         |              | 1<br>1<br>1<br>1<br>1<br>1<br>1<br>1<br>1<br>1<br>1<br>1<br>1<br>1<br>1<br>1<br>1<br>1<br>1 | 15月月   | <u>生年月日</u> 昭和 18 年 | 8月26日(67歳)               |
| 2 | 口腔乾燥            | 1なし 2軽度             | 1   | 一因     | 有広名 麥古野         |              | ·念宿 》                                                                                       | 61     |                     |                          |
| 3 | う蝕(むし歯)         | 1なし 2あり 治療の         | π.  | [ŝ     | ≧身の状態】          |              |                                                                                             |        |                     |                          |
| 4 | 歯周疾患            | 1なし 2あり 治療の         | π.  | 1      | 基礎疾患            | 1なし          | . 2あり                                                                                       | (疾患名   |                     | )                        |
| 5 | 口腔軟組織疾患         | 1なし 2あり 治療の         | π.  | 2      | 服薬              | 1なし          | 2あり                                                                                         | (薬剤名   |                     | )                        |
| 6 | 義歯(入れ歯)の        | 上顎 : 1総義歯 2 部       | Æ   | 3      | 肺炎の既往           | 1なし          | 2あり                                                                                         | 3 繰り返  | こわり                 |                          |
|   | 使用状況            | 下顎 : 1総義歯 2 部       | Æ   | 4      | 低栄養リスク(体重の変化場)  | 1なし          | 2あり                                                                                         | 3 不明   |                     |                          |
| 7 | 臼歯部での咬合         | 1あり (片側・両(          | 倜   | 5      | 食事形態            | 1普通食         | 2/許護食                                                                                       | 3 非経口  | 1                   |                          |
|   | (農園での咬合を含む)     | 義歯制作(修理等)の緊急        | ł   | [[     | ]膣内の状態】         |              |                                                                                             |        |                     |                          |
|   | [□ 腔機能管理] (□ 腔機 | 能管理加算に係わる管理計画)      |     | 1      | ロ腔衛生の状況         | 1良好          | 2.不良                                                                                        | 3 著し   | 〈不良                 | 特記事項がおれば記載               |
| 1 | 口腔機能            | 舌機能                 | 1   | 2      | 口腔乾燥            | 1なし          | 2 軽度                                                                                        | 3重度    | E                   |                          |
|   |                 | 頬、口唇機能              |     | 3      | う蝕(むし歯)         | 1なし          | 2あり 治                                                                                       | 寮の緊急性  | ἑ □なし □あり           |                          |
|   |                 | 軟口蓋機能               |     | 4      | 歯周疾患            | 1なし          | 2あり 治                                                                                       | 療の緊急性  | ἑ □なし ■あり           |                          |
| 2 | 構音機能            | パの音                 | 1   | 5      | 口腔軟組織疾患         | 1なし          | 2あり 治                                                                                       | 療の緊急性  | ἑ □なし □あり           |                          |
|   |                 | タの音                 |     | 6      | 盖貴(入れ貴)の        | <b>上第</b> 章  | · 1 総善貴 3                                                                                   | 2 部分床差 | <b>歯 3 差</b> 歯か1.   | Ve , 80/                 |
|   |                 |                     |     |        |                 |              |                                                                                             |        |                     |                          |

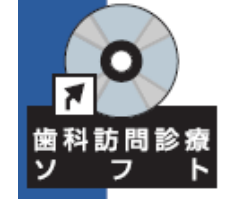